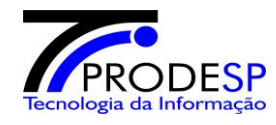

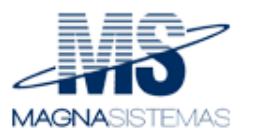

# Agendamento Exame Prático – Agendamento CFC CNH

Versão 1.0

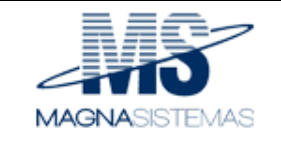

### Histórico de Revisões

| Data       | Versão | Descrição                | Autor               |
|------------|--------|--------------------------|---------------------|
| 11/12/2017 | 1.0    | Elaboração do documento. | Antonia Cintia Ross |
|            |        |                          |                     |

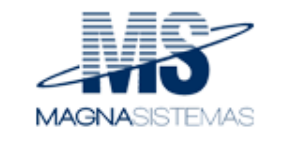

### Índice Analítico

| 1. | INTE | RODUÇÃO                                           | 4  |
|----|------|---------------------------------------------------|----|
|    | 1.1  | FINALIDADE                                        | 4  |
| 2. | ETAI | PAS                                               | 4  |
|    | 2.1  | ACESSAR O E-CNH                                   | 4  |
|    | 2.2  | Agendar Exame Prático – sem taxa.                 | 5  |
|    | 2.3  | Agendar Exame Prático – com taxa.                 | 6  |
|    | 2.4  | CONSULTAR EXAME PRÁTICO E IMPRIMIR PROTOCOLO      | 8  |
|    | 2.5  | CONSULTAR EXAME PRÁTICO E IMPRIMIR BOLETO.        | 10 |
|    | 2.6  | CONSULTAR EXAME PRÁTICO E LISTAR AGENDADOS.       | 11 |
|    | 2.7  | Excluir Agendamento do Exame Prático - CFC        | 13 |
|    | 2.8  | VAGAS REMANESCENTES                               | 15 |
|    | 2.9  | AJUSTE AUTOMÁTICO DE VAGAS (CALCULADORA DE VAGAS) | 15 |
|    |      |                                                   |    |

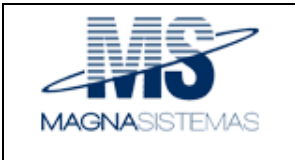

#### 1. Introdução

#### 1.1 Finalidade

Este documento tem objetivo de orientar, detalhadamente, o Agendamento do Exame Prático pela CFC.

#### 2. Etapas

- Acessar e CNH.
- Agendar Exame Prático
- Consultar Exame Prático
- Imprimir Boleto
- Listar Agendados
- Imprimir Protocolo
- Vagas Remanescentes
- Ajuste automático de Vagas (Calculadora de Vagas)

#### 2.1 Acessar o e-CNH

1. Utilizar um dos navegadores, Firefox Mozilla ou Chrome.

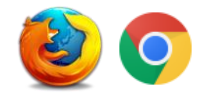

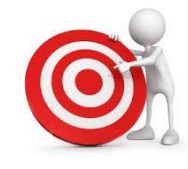

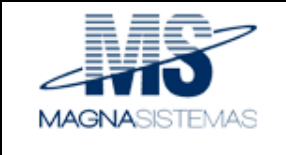

- 1. Entrar em : <u>http://www.e-cnhsp.sp.gov.br/</u>
- 2. Informar CPF, Senha e clicar em "Acessar"

| Acesso | Restrito                     |    |
|--------|------------------------------|----|
| CPF:   |                              | 11 |
| Senha: |                              | j  |
| Es     | Acessar<br>queci minha senha |    |

#### 2.2 Agendar Exame Prático – sem taxa.

- O Agendamento ocorrerá até o horário definido pelo DETRAN. *Exemplo*: até 14h.
- Na funcionalidade Agendamento, poderá agendar em um único clique, um ou vários Candidatos (lote).
  - 1. Entrar com o perfil "Diretor de Ensino".
  - 2. Entrar opção de menu <Agendamento> e submenu <Exame Prático CFC>.
  - 3. Informar <Categoria>, <Banca>, <Endereço Banca>, <Dia da Semana> e <Horário>
  - 4. Clicar na opção "LISTAR CANDIDATOS".

| 705 - DET           | Se Transito *                     |                                      |                         | 36 - TESTE             |                          |                                                               |        |
|---------------------|-----------------------------------|--------------------------------------|-------------------------|------------------------|--------------------------|---------------------------------------------------------------|--------|
| Categoria<br>A      | Pretendida *                      | Banca *<br>A                         | •                       | Endereço E<br>AL AFONS | lanca *<br>IO SCHMIDT, 9 | 6 🔻                                                           |        |
| Dias da S<br>SEGUNI | emana *<br>XA-FEIRA - 11/12/201   | 17 🔻                                 |                         | Horário de<br>10:00    | Agendamento<br>T         | Guantidade de      5 de 5                                     | Vagas  |
|                     |                                   |                                      |                         |                        |                          |                                                               |        |
| sta de C            | andidatos                         |                                      |                         |                        |                          | Q, LISTAR CAN                                                 | DIDA1  |
| sta de (<br>Todos   | Selecionados                      | Não Seleciona                        | dos                     |                        |                          | Q, LISTAR CAN                                                 | IDIDA1 |
| sta de C<br>Todos   | Selecionados                      | Não Seleciona<br>ELECIONAR CA        | dos                     | ATOS PARA              | AGENDAME                 | Q LISTAR CAN                                                  | IDIDA1 |
| sta de C<br>Todos   | Selecionados<br>Selecionados<br>S | Não Seleciona<br>ELECIONAR CA<br>CPF | dos<br>ANDIDA<br>Tipo d | ATOS PARA /            | AGENDAME<br>Categoria    | Q, LISTAR CAN<br>NTO<br>Data Limite para<br>Marcação de Exame | Taxi   |

- 5. Caso o Candidato não tenha a taxa informada no sistema. O sistema permitirá informar a taxa.
- 6. Ao exibir a Lista de Candidatos, visualmente é possível identificar a falta de taxa, pois na

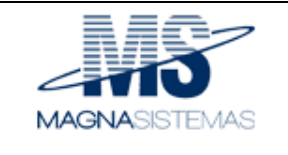

ultima coluna o sistema exibirá um ícone de lápis vermelho.

- 7. Clicar na opção editar (ícone lápis).
- 8. O sistema abrirá a próxima tela.

| onfirmação do Pagam   | ento da Taxa de Marcação                                              |              |
|-----------------------|-----------------------------------------------------------------------|--------------|
| -Confirmação do Pag   | amento da Taxa de Marcação                                            |              |
| CPF *                 |                                                                       |              |
| 003.986.818-48        |                                                                       |              |
| Nome *                |                                                                       |              |
| JOSE DA SILVA         |                                                                       |              |
| Taxa *                |                                                                       |              |
|                       |                                                                       |              |
| Digite no campo acima | os caracteres da autenticação do banco que recebeu a taxa de marcação | ăo           |
|                       |                                                                       |              |
|                       | S CANCELAR                                                            | 💾 AUTENTICAR |

- 9. Informar a taxa e clicar em "Autenticar", nesse momento, o sistema verificará a taxa, caso a taxa não seja aprovado, o sistema não permitirá o agendamento desse candidato.
- 10. Marcar o Candidato ao Agendamento.
- 11. Após selecionar o(s) Candidato(s) clicar no botão "AGENDAR". Nesse momento é permitido agendar apenas um Candidato ou vários Candidatos.

#### 2.3 Agendar Exame Prático – com taxa.

- 1. Entrar com o perfil "Diretor de Ensino".
- 2. Entrar opção de menu <Agendamento> e submenu <Exame Prático CFC>.
- 3. Informar <Categoria>, <Banca>, <Endereço Banca>, <Dia da Semana> e <Horário>
- 4. Clicar na opção "LISTAR CANDIDATOS".

|                        |         |                        |                               | Manua                  | l do                | Usuário             |              |                                  | fl. 7<br>versê              | de 1<br>ío: 1 |
|------------------------|---------|------------------------|-------------------------------|------------------------|---------------------|---------------------|--------------|----------------------------------|-----------------------------|---------------|
| Portal do Governo      | Cidadão | o.SP Inve              | ste SP                        | Destaques:             |                     | • OK                |              | G 🛞                              | OVERNO DO ES<br>DE SÃO PAUL | TADO<br>O     |
| Agendamento            | -Yr     | - Dados de             | Agendamento Pr                | rático                 |                     |                     |              |                                  |                             | -1            |
| Aulas Teóricas         | •       | Unidade d<br>705 - DET | le Trânsito *<br>-ARICANDUVA  |                        |                     | CFC *<br>36 - TESTE |              |                                  |                             |               |
| Certificados Teóricos  | •       | Categoria              | Pretendida *                  | Banca *                |                     | Endereco E          | anca *       |                                  |                             |               |
| Aulas Práticas         | •       | B<br>Diac da Se        | ▼                             | В                      | ۲                   | AL AFONS            | O SCHMIDT, 9 | 6 ▼<br>* Quantidad               | le de Vagas                 |               |
| Certificados Práticos  | •       | QUARTA                 | -FEIRA - 13/12/2017           | ¥                      |                     | 08:00               | ▼            | 1 (                              | de 1                        |               |
| LADV                   | • L     |                        |                               |                        |                     |                     |              | <u></u>                          |                             |               |
| RENACH                 | •       | Lista de C             | andidatos                     |                        |                     |                     |              | Q, LISTAR                        | CANDIDATO                   | os<br>T       |
| Turmas                 | •       | Todos                  | Selecionados                  | Não Selecio            | nados               | 1                   |              |                                  |                             |               |
| Gerenciar Alunos       | •       |                        | S                             | ELECIONAR              | CANDI               | DATOS PARA          |              | ИТО                              |                             |               |
| Usuários               | •       |                        | Nome                          | CPF                    | Tip                 | o de Processo       | Categoria    | Data Limite pa<br>Marcação de Ex | ara Taxa                    |               |
| Consulta Cadastral     | •       |                        | TESTE ACC CON<br>ATIV REMUNER | M 860.682.97<br>ADA 10 | 78- Prin            | neira Habilitação   | В            | 08/01/2018                       | 0                           |               |
| Consulta de Transações |         |                        | TESTE ACCB                    | 537.932.03<br>40       | <sup>38-</sup> Prin | neira Habilitação   | В            | 20/10/2018                       | 0                           |               |
| Código de Acesso       | —   L   |                        |                               |                        |                     |                     |              |                                  |                             |               |
| Aulas em Simulador     | •       |                        |                               |                        |                     |                     |              | S CANCELAR                       | AGENDA                      | R             |
| Certificados Simulador | - L     |                        |                               |                        |                     |                     |              |                                  |                             | _             |

- 5. Marcar o Candidato ao Agendamento.
- 6. Após selecionar o(s) Candidato(s) clicar no botão "AGENDAR". Nesse momento é permitido agendar um ou vários Candidatos.

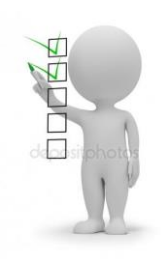

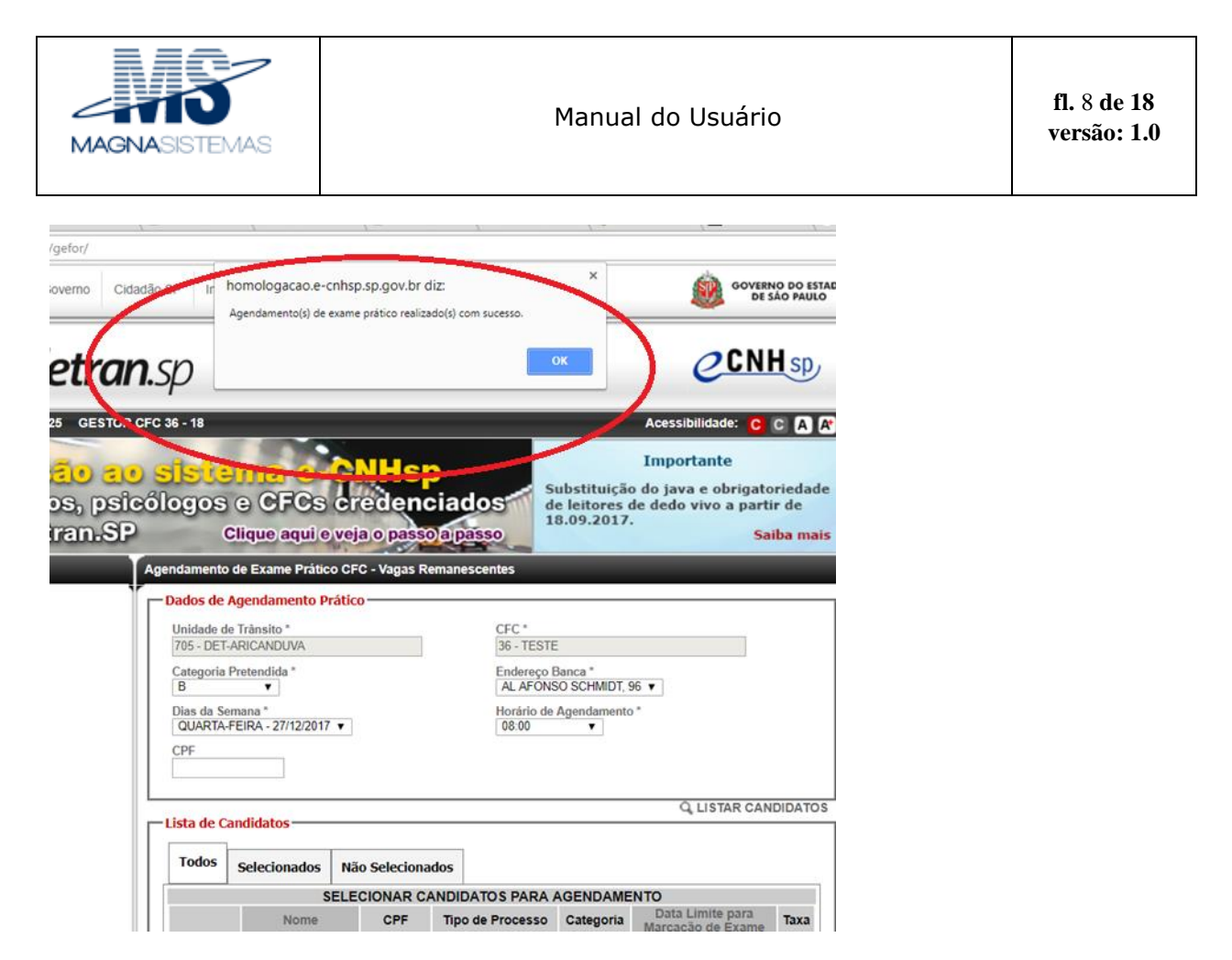

7. Exibirá mensagem "Agendamento(s) de exame prático realizado(s) com sucesso."

#### 2.4 Consultar Exame Prático e Imprimir Protocolo

O padrão do e – CNH é sempre realizar uma Consulta antes de imprimir, para isso, é necessário digitar algumas informações que o sistema necessita para localizar o exame pratico agendado, após clicar em "Pesquisar" o sistema carregará informações do agendamento. O sistema permitirá fazer a solicitação da impressão, veja abaixo:

- 1. Entrar no e-CNH com o perfil "Diretor de Ensino".
- 2. Entra no menu < Agendamento> e submenu <Consultar Agenda Exame Pratico CFC>.
- 3. Informar <Data do Exame> e <Categoria> e clicar em Pesquisar.

| Consultar Agenda Exame P      | Prático (CFC)    |                                    |                    |
|-------------------------------|------------------|------------------------------------|--------------------|
| — Dados para Pesquisa —       |                  | * Campos Obrigatórios estão marcad | los com asteriscos |
| Data do Exame *<br>20/12/2017 | Categoria<br>B ▼ | CPF                                |                    |
|                               |                  | S CANCELAR                         | Q, PESQUISAR       |

Confidencial

©Magna Sistemas Consultoria, 2018

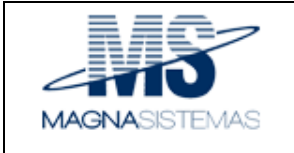

4. Marcar um ou mais itens e clicar em "IMPRIMIR SELECIONADOS".

| ados para Pesqui                           | sa                            |                  |           |         |
|--------------------------------------------|-------------------------------|------------------|-----------|---------|
| nidade de Trânsito:<br>nta do Exame: 20/12 | 018 - CIR-SAO PAULO<br>2017 C | ategoria: B CPF: |           |         |
|                                            |                               |                  |           |         |
| esultado<br>Selecione                      | Nome                          | CPF              | Categoria | Horário |

5. Gerará o

| Informações de Agendamento         Número do Protocolo:       20171204000002         Nome do cidadão:       TESTE ACC B         Número do CPF:       061.448.240-22         Tipo de Agendamento:       Prova Prática - Primeira Habilitação         Categoria Pretendida:       B         CFC:       36 - TESTE         Local para Atendimento:       DET-ARICANDUVA         Data e Hora para       20/12/2017 - 08:00         Local |                       | PROTOCOLO DE A          | GENDAMENTO D           | E EXAME PRÁTICO          |
|----------------------------------------------------------------------------------------------------|-----------------------|-------------------------|------------------------|--------------------------|
| Informações de Agendamento         Número do Protocolo:       20171204000002         Nome do cidadão:       TESTE ACC B         Número do CPF:       061.448.240-22         Tipo de Agendamento:       Prova Prática - Primeira Habilitação         Categoria Pretendida:       B         CFC:       36 - TESTE         Local para Atendimento:       DET-ARICANDUVA         Data e Hora para       20/12/2017 - 08:00         Local |                       |                         |                        |                          |
| Número do Protocolo:       20171204000002         Nome do cidadão:       TESTE ACC B         Número do CPF:       061.448.240-22         Tipo de Agendamento:       Prova Prática - Primeira Habilitação         Categoria Pretendida:       B         CFC:       36 - TESTE         Local para Atendimento:       DET-ARICANDUVA         Data e Hora para       20/12/2017 - 08:00         Local                                    |                       | Inform                  | nações de Agendar      | mento                    |
| Nome do cidadão:       TESTE ACC B         Número do CPF:       061.448.240-22         Tipo de Agendamento:       Prova Prática - Primeira Habilitação         Categoria Pretendida:       B         CFC:       36 - TESTE         Local para Atendimento:       DET-ARICANDUVA         Data e Hora para       20/12/2017 - 08:00         Local                                                                                      | Número do Protocolo:  | 201712040000            | 002                    |                          |
| Número do CPF:       061.448.240-22         Tipo de Agendamento:       Prova Prática - Primeira Habilitação         Categoria Pretendida:       B         CFC:       36 - TESTE         Local para Atendimento:       DET-ARICANDUVA         Data e Hora para       20/12/2017 - 08:00         Local                                                                                                    | Nome do cidadão:      | TESTE ACC B             | 1                      |                          |
| Tipo de Agendamento: Prova Prática - Primeira Habilitação Categoria Pretendida: B CFC: 36 - TESTE Local para Atendimento: DET-ARICANDUVA Data e Hora para 20/12/2017 - 08:00 Local Logradouro: AL AFONSO SCHMIDT Número: 96 Bairro: STA TERESINHA CEP: 02450-000 Município S PAULO Estado: SAO PAULO                                                                                                    | Número do CPF:        | 061.448.240-2           | 2                      |                          |
| Categoria Pretendida:       B         CFC:       36 - TESTE         Local para Atendimento:       DET-ARICANDUVA         Data e Hora para       20/12/2017 - 08:00         Local                                                                                                    | Tipo de Agendamento   | : Prova Prática         | - Primeira Habilitação |                          |
| CFC: 36 - TESTE<br>Local para Atendimento: DET-ARICANDUVA<br>Data e Hora para 20/12/2017 - 08:00<br>Local<br>Logradouro: AL AFONSO SCHMIDT Número: 96<br>Bairro: STA TERESINHA CEP: 02450-000<br>Município S PAULO Estado: SAO PAULO                                                                                                    | Categoria Pretendida: | В                       |                        |                          |
| Local para Atendimento: DET-ARICANDUVA<br>Data e Hora para 20/12/2017 - 08:00<br>Local<br>Logradouro: AL AFONSO SCHMIDT Número: 96<br>Bairro: STA TERESINHA CEP: 02450-000<br>Município S PAULO Estado: SAO PAULO                                                                                                    | CFC:                  | 36 - TESTE              |                        |                          |
| Data e Hora para     20/12/2017 - 08:00       Local                                                                                                    | Local para Atendimen  | to: DET-ARICANI         | AVUC                   |                          |
| Local<br>Logradouro: AL AFONSO SCHMIDT Número: 96<br>Bairro: STA TERESINHA CEP: 02450-000<br>Município S PAULO Estado: SAO PAULO                                                                                                    | Data e Hora para      | 20/12/2017 - 0          | 8:00                   |                          |
| Logradouro: AL AFONSO SCHMIDT Número: 96<br>Bairro: STA TERESINHA CEP: 02450-000<br>Município S PAULO Estado: SAO PAULO                                                                                                    | Local —               |                         |                        |                          |
| Bairro: STA TERESINHA CEP: 02450-000<br>Município S PAULO Estado: SAO PAULO                                                                                                    | Logradouro: AL AFO    | NSO SCHMIDT             | Número:                | 96                       |
| Município S PAULO Estado: SAO PAULO                                                                                                    | Bairro: STA TE        | RESINHA                 | CEP:                   | 02450-000                |
| Impatiate                                                                                                    | Município S PAUL      | D                       | Estado:                | SAO PAULO                |
| Importante                                                                                                    | Importante            |                         |                        |                          |
| - Comparecer com 15 minutos de antecedência                                                                                                    | - Comparecer com 15   | minutos de antecedência |                        |                          |
|                                                                                                    | - O norano indicado e | de ínicio dos exames. O | candidato devera agua  | ruar a ordern de chamada |

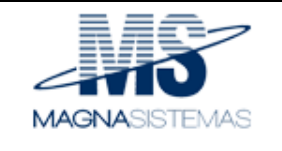

#### 2.5 Consultar Exame Prático e Imprimir Boleto.

O padrão do e – CNH é sempre realizar uma Consulta, para isso, é necessário digitar algumas informações que o sistema necessita para localizar o exame pratico agendado, após clicar em "Pesquisar" o sistema carregará informações do agendamento. O sistema permitirá fazer a solicitação da impressão, segue:

- 1. Entrar no e-CNH com o perfil "Diretor de Ensino".
- 2. Entrar no menu < Agendamento> e submenu <Consultar Agendamento de Exame Pratico CFC>.
- 3. Informar <Data do Exame>, <Categoria>, <Banca> e <Local do Exame(Logradouro)> e clicar em Pesquisar.

| Portal do Governo     | Cidadão.SP   | Investe SP          | Destaques:                            | ▼ OK                  |           |           | RNO DO ESTA<br>SÃO PAULO |
|-----------------------|--------------|---------------------|---------------------------------------|-----------------------|-----------|-----------|--------------------------|
| gendamento            | Dad          | os da Pesquisa      |                                       |                       |           |           |                          |
| Ilas Teóricas         | ► Uni<br>705 | dade de Trànsito *  | CFC *<br>36 - TESTE                   |                       |           |           |                          |
| rtificados Teóricos   | • Dat        | a *                 | Categoria *                           |                       |           |           |                          |
| ulas Práticas         | • 20/        | 12/2017             | В                                     | •                     |           |           |                          |
| ertificados Práticos  | ▶ Ban        | nca *               | Local do Exame(Log<br>AL AFONSO SCHMI | radouro) *<br>DT, 96  | •         |           |                          |
| ADV                   | • CPF        | *                   |                                       |                       |           |           |                          |
| ENACH                 | •            |                     |                                       |                       |           |           |                          |
| urmas                 | •            |                     |                                       |                       |           |           |                          |
| erenciar Alunos       | •            |                     |                                       |                       | 🙁 CANCE   | ELAR Q, P | ESQUISAR                 |
| suários               | Resu         | ltado da Pesquisas  |                                       |                       |           |           |                          |
| onsulta Cadastral     | • •          | BELECIONAR / TIRA   | R SELEÇÃO                             |                       |           |           |                          |
| onsulta de Transações | Imp<br>Bole  | rimir<br>to de Nome | CPF                                   | Tipo de Processo      | Categoria | Horário   | Ações                    |
| ódigo de Acesso       | Avai         |                     | 537 932 038 40                        | Primeira Habilitação  | B         | 08:00     | +                        |
| ulas em Simulador     |              | ESTE ACOB           | 557.852.036-40                        | Filineira Habilitação | В         | 00:00     | w                        |
| ertificados Simulador | <u> </u>     |                     |                                       |                       |           |           |                          |

4. Apresentará um ou mais itens na parte inferior da tela, marcar um ou mais itens e clicar em "IMPRIMIR BOLETO".

O e - CNH tem dois tipos de Boleto.

- Boleto para Categorias: B, C, D e E.
- Boleto para Categoria: A

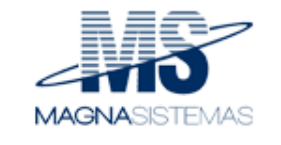

|                                                                  | 04005.0                                                    | CANOLOATO                                            |                  |            | -                  | 1                                  | DADOS    | DOTA                 | ME                          | -    |
|------------------------------------------------------------------|------------------------------------------------------------|------------------------------------------------------|------------------|------------|--------------------|------------------------------------|----------|----------------------|-----------------------------|------|
| CPF DO CANDID                                                    | ATO NOM                                                    | DO CANDIDA                                           | TO               | RENA       | CH.                | N* P5                              | DIOC     | OLD DO               | EXAME                       | -    |
| \$37.932.038-40                                                  | TESTE ACC                                                  | :6                                                   | 3                | P800022    | 513                |                                    | 20171    | 1300000              | 04                          | _    |
|                                                                  |                                                            |                                                      |                  |            |                    | DATA                               | H        | ANO                  | CATEGO                      | RIA  |
| C00160 D0 C                                                      | FC                                                         | NOME DO CEC                                          | 3 - <sup>1</sup> |            | 1                  | EDITAL                             | ĬŇ       | UNICI                | TO DO ED                    | ITA  |
| 26                                                               | TESTE                                                      |                                                      |                  | 1 1        |                    |                                    |          |                      |                             |      |
|                                                                  |                                                            |                                                      |                  |            |                    |                                    |          |                      |                             |      |
| Para a availacio, a<br>Conforme a Resolu<br>Vitrepasser e 3 (tri | ssinalar de acor<br>João nº 368/04 oc<br>Is) será considen | do com as faitas<br>Constan, o can<br>ado reprovado. | oloato pue       | e comes    | candid<br>er faita | ato durante o e<br>eliminaturia ol | cupa s   | nitico de<br>Ioma do | dinesio (di)<br>s pomos neg | at a |
| 1 - Paltas Eliminat                                              | iriaa:                                                     |                                                      |                  |            | _                  |                                    |          |                      |                             | _    |
| Desobedecer                                                      | a sinalização sen                                          | afinca e de part                                     | ada obriga       | steria     | _                  |                                    | _        | _                    |                             | -    |
| Avanyar soon                                                     | e o meio-fo                                                |                                                      |                  |            |                    |                                    |          |                      |                             | _    |
| Autoritation                                                     | veculo ne s'es                                             | demantanti man                                       | do do est        | Chill Cent | ACTURE.            | no campo estas                     | A COCIOS | 8C                   |                             | _    |
| Transitiar em                                                    | contramed de di                                            | tepic                                                |                  |            |                    | a concernant they                  | -        | _                    |                             | _    |
| Nio completa                                                     | r a realização de                                          | todas as etapas                                      | 00 ENBM          |            |                    |                                    |          |                      |                             |      |
| Avançar a via                                                    | preferencial                                               |                                                      |                  |            |                    |                                    |          |                      |                             |      |
| Buceder a ve                                                     | ence curance a /                                           | entada para a vi                                     |                  |            |                    |                                    |          |                      |                             | _    |
| Cometer cue                                                      | quer outra infra-                                          | to de transito de                                    | nacureza         | o gravias  | ima                |                                    |          |                      |                             | _    |
| II - Poltas Graves                                               | (3 pontes)                                                 |                                                      | 100000           |            | 1                  |                                    |          | Quer                 | tidade de                   | 200  |
| Deschedecer                                                      | a sineização de                                            | ria ou ao agente                                     | de autori        | dade de    | transi             | ta .                               |          | -                    |                             | F    |
| Naciobserver                                                     | as regres de ut                                            | apassagem ou c                                       | se mudane        | a de dr    | 1000               | a a life treast. at                |          | +                    | ++-                         | +    |
| mesmo que o                                                      | corra sinal verde                                          | para o veiculo                                       | and dealers      | er au av   |                    |                                    | 10       |                      |                             |      |
| Manter a port                                                    | a do veículo abe                                           | rte ou serbiabert                                    | a durante        | a perci    | rio de             | exame ou part                      | e dele   |                      |                             |      |
| Neo sinalizar                                                    | com entecedenci                                            | a a manobra pre                                      | stendide o       | v sinalis  | 2-10-10            | corretemente                       |          | +                    | ++                          | +    |
| Ferder o cont                                                    | role de directo d                                          | o veiculo em mo                                      | vimento          |            |                    |                                    |          | +                    | ++-                         | +    |
| Cometer que                                                      | over outra intra-                                          | ilo de trijnsito de                                  | natureza         | 6 @/84e    |                    |                                    |          |                      |                             |      |
| III - Paltas Hides                                               | (d portan):                                                |                                                      |                  |            |                    | 7.5                                |          | Quer                 | idede de Pe                 |      |
| Executer o pe                                                    | ercurso da prova                                           | no 1000 ou pert                                      | 18 CE 4. 54      | em estar   | com e              | meio de mao                        | _        | -                    |                             | -    |
| do veiculo ou                                                    | oo cima                                                    | suece pers as c                                      | or colored a     |            | 00 100             | an, da cincultação                 |          |                      |                             |      |
| Incerromper                                                      | tuncionamento                                              | do motor, sem ;                                      | wate retail      | 0. 2019 (  | 1900               | co exame                           |          |                      |                             |      |
| Fazer a conve                                                    | rsao incorretam                                            | ente                                                 |                  | 0.040.0    |                    |                                    |          |                      |                             |      |
| Usar a bubina                                                    | sem necessidad                                             | te ou em local or                                    | 00000            |            |                    |                                    |          | +                    | ++-                         | +    |
| Colocar o vel                                                    | culo em movime                                             | nto, sem observa                                     | 87 85 CBUD       | eles nec   | 1111/10            | 13                                 |          | -                    |                             | +    |
| Use/ 0 0008                                                      | ot empressem.                                              | artes on user o                                      | Decisi de 1      | freid nes  | trenad             | 2016                               |          |                      |                             |      |
| Entrar nas cu                                                    | rvas com a engr                                            | enegem de trajà                                      | o do veica       | uia em p   | onto n             | eutro                              |          | -                    |                             |      |
| Cometer ou                                                       | ouer outra intra                                           | to de transite in                                    | correta d        | madia      | percu              | 190                                |          | -                    | ++-                         | -    |
| IV - Paltan Leves                                                | (1 ponts):                                                 |                                                      |                  |            |                    |                                    |          | Quen                 | idada de Pe                 | hee  |
| Provocar mov                                                     | imentos irregula                                           | res no velculo si                                    | em motivi        | o juscific | 800                |                                    |          | T                    | LL                          | L    |
| Adustar Incom                                                    | recamence o pan                                            | co de velculo des                                    | cinado ac        | o conque   | 27                 |                                    |          |                      |                             |      |
| Nicostustar o                                                    | evicamente os e                                            | spence recrovis:                                     | ones             | -          |                    | o.umanto                           |          | -                    |                             | +    |
| Utilizar ou int                                                  | erpreter income                                            | amente ca instr                                      | umentos d        | 00 08/14   | 00 ve              | icula                              |          | +                    | ++-                         | +    |
| Dar partida a                                                    | o veiculo com a                                            | engrenagem de t                                      | traylic liga     | ada        |                    |                                    |          |                      |                             |      |
| Tentar movin                                                     | tentar o veiculo                                           | com alesquenage                                      | ett, die tria    | içio.em.s  | ionto 2            | 10.010                             |          |                      |                             |      |
| Cometer qua                                                      | over outre infra-                                          | eo de natureza x                                     | eve              |            |                    |                                    | _        | _                    |                             | 1    |
|                                                                  |                                                            |                                                      |                  | -          |                    |                                    |          |                      | 10.00                       | -    |
|                                                                  |                                                            | fall a                                               |                  | - 10       | 100.0              | RES                                | ULTA     | 00                   | ALICENT                     | -    |
| T Nie com                                                        | and the second second second                               |                                                      |                  |            |                    | AND KD                             | 1.4.4.18 | 00                   | 100361                      | 5    |
| 1. Nio comet                                                     | eu nennuma                                                 |                                                      |                  |            |                    |                                    |          |                      |                             |      |
| DADOS DO E                                                       | XAMENADOR (                                                | carimbar e assi                                      | mar)             |            | ADOS               | DO PRESIDE                         | TE DA    | BANC                 | A (cartmbo                  |      |

#### 2.6 Consultar Exame Prático e Listar Agendados.

O padrão do e – CNH é sempre realizar uma Consulta, para isso, é necessário digitar algumas informações que o sistema necessita para localizar o exame pratico agendado, após clicar em "Pesquisar" o sistema carregará informações do agendamento. O sistema permitirá fazer a solicitação da impressão, segue:

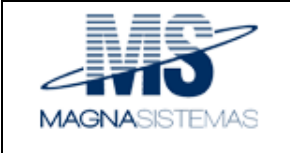

- 1. Entrar no e-CNH com o perfil "Diretor de Ensino".
- 2. Entrar no menu < Agendamento> e submenu <Consultar Agendamento de Exame Pratico CFC>.
- 3. Informar <Data do Exame>, <Categoria>, <Banca> e <Local do Exame(Logradouro)> e clicar em Pesquisar.

| Portal do Governo      | Cidadão.SP | Investe SP                                | Destaques:                           | ▼ OK                   | 1         |          | NO DO ESTAD |
|------------------------|------------|-------------------------------------------|--------------------------------------|------------------------|-----------|----------|-------------|
| Agendamento            | • Dad      | los da Pesquisa                           |                                      |                        |           |          |             |
| Aulas Teóricas         | ▶ Un<br>70 | idade de Trânsito *<br>5 - DET-ARICANDUVA | CFC *<br>36 - TESTE                  |                        |           |          |             |
| ertificados Teóricos   | ▶ Da       | ta "                                      | Categoria *                          | ·                      |           |          |             |
| ulas Práticas          | •          | /12/2017                                  | В                                    | •                      |           |          |             |
| Certificados Práticos  | ► Ba       | nca *                                     | Local do Exame(Log<br>AL AFONSO SCHM | jradouro) *<br>IDT, 96 | •         |          |             |
| ADV                    | ► CP       | F *                                       |                                      |                        |           |          |             |
| ENACH                  | •          |                                           |                                      |                        |           |          |             |
| furmas                 | •          |                                           |                                      |                        |           |          |             |
| Serenciar Alunos       | •          |                                           |                                      |                        | 😣 CANCE   | LAR Q, P | ESQUISAR    |
| Jsuários               | Resu       | ultado da Pesquisa                        | 5                                    |                        |           |          |             |
| Consulta Cadastral     | •          | SELECIONAR / TIR                          | AR SELEÇÃO                           |                        |           |          |             |
| Consulta de Transações | Bole       | orimir<br>eto de Nome                     | CPF                                  | Tipo de Processo       | Categoria | Horário  | Ações       |
| Código de Acesso       | Ava        | <ul> <li>TESTE ACCB</li> </ul>            | 537.932.038-40                       | Primeira Habilitação   | В         | 08:00    |             |
| ulas em Simulador      | •          |                                           |                                      |                        |           |          |             |
| ertificados Simulador  | <u> </u>   |                                           |                                      | 🕡 IMPR                 |           | LISTAR A | GENDADO     |

4. Apresentará um ou mais itens na parte inferior da tela, marcar um ou mais itens e clicar em "LISTAR AGENDADOS".

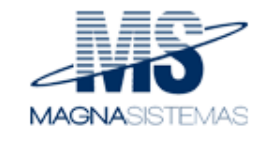

|    | В                                                                                                    | С                 | D              | E   | F           | G    | Н              | 1       | J  |
|----|----------------------------------------------------------------------------------------------------|-------------------|----------------|-----|-------------|------|----------------|---------|----|
|    |                                                                                                    | <b>detran</b> .sp | Marcação       | de  | e Exam      | e p  | ara Prova I    | Prática | 1  |
| 1  | Auto Escalar                                                                                                    |                   |                |     |             |      |                |         |    |
| 2  | Auto Escola: Nº SAE:                                                                                                    |                   |                |     |             |      |                |         |    |
| 3  | 3 TESTE 36                                                                                                    |                   |                |     |             |      |                |         |    |
| 4  | Citetere The Control of Control of Control o |                   |                |     |             |      |                |         |    |
| 5  | Cidade: Telefone: ( )                                                                                                    |                   |                |     |             |      |                |         |    |
| 6  | SEQ                                                                                                    | Nome              | e do Canditato | -   | CPF         |      | Protocolo      | Ban     | ca |
| 7  | 1                                                                                                    | TESTE ACCB        |                |     | 537.932.038 | 3-40 | 20171130000004 | 8       |    |
|    |                                                                                                    |                   |                |     |             |      |                |         |    |
| 8  | Entre                                                                                                    | que por:          |                | Ent | reque por:  |      |                |         |    |
|    | Entregue por: Entregue por:                                                                                                    |                   |                |     |             |      |                |         |    |
| 9  | Assin                                                                                                    | atura:            |                | Ass | inatura:    |      |                |         |    |
| 10 | Data:                                                                                                    |                   |                | Dat | a:          |      |                |         |    |
| 11 |                                                                                                    |                   |                |     |             |      |                |         |    |
| 12 |                                                                                                    |                   |                |     |             |      |                |         |    |
| 14 |                                                                                                    |                   |                |     |             |      |                |         |    |
| 15 |                                                                                                    |                   |                |     |             |      |                |         |    |
| 16 |                                                                                                    |                   |                |     |             |      |                |         |    |
| 17 |                                                                                                    |                   |                |     |             |      |                |         |    |
| 18 |                                                                                                    |                   |                |     |             |      |                | _       |    |
| 20 |                                                                                                    |                   |                |     |             |      |                |         |    |
| 21 |                                                                                                    |                   |                |     |             |      |                |         |    |
| 22 |                                                                                                    |                   |                |     |             |      |                |         |    |
| 23 |                                                                                                    |                   |                |     |             |      |                |         |    |
| 24 |                                                                                                    |                   |                |     |             |      |                |         |    |
| 25 |                                                                                                    |                   |                |     |             |      |                |         |    |
| 20 |                                                                                                    |                   |                |     |             |      |                |         |    |
| 28 |                                                                                                    |                   |                |     |             |      |                |         |    |

#### 2.7 Excluir Agendamento do Exame Prático - CFC

O Diretor de Ensino (CFC), apenas no mesmo dia, consegue excluir um agendamento, veja:

- 1. Entrar no e-CNH com o perfil "Diretor de Ensino".
- 2. Entrar no menu < Agendamento> e submenu <Consultar Agendamento de Exame Pratico CFC>.
- 3. Informar <Data do Exame>, <Categoria>, <Banca> e <Local do Exame(Logradouro)> e clicar em Pesquisar.
- Apresentará um ou mais itens na parte inferior da tela, veja que tem uma coluna "Ações" e um ícone de lixeira.

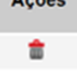

|                        |                       | Manual do Usuário             |                     |                                         |           |         |                           |
|------------------------|-----------------------|-------------------------------|---------------------|-----------------------------------------|-----------|---------|---------------------------|
| Portal do Governo Cid  | ladão.SP Inve         | este SP                       | Destaques:          | ▼ OK                                    | 1         |         | RNO DO ESTAD<br>SÃO PAULO |
| Agendamento            | Dados da              | Pesquisa                      |                     |                                         |           |         |                           |
| Aulas Teóricas         | Unidade of 705 - DET  | de Trànsito *<br>F-ARICANDUVA | CFC *<br>36 - TESTE |                                         |           |         |                           |
| Certificados Teóricos  | Data *                |                               | Categoria *         |                                         |           |         |                           |
| Aulas Práticas         | 20/12/201             | 7                             | В                   | ٣                                       |           |         |                           |
| Certificados Práticos  | Banca *               | T                             | Local do Exame(Logr | adouro) *<br>T 96                       | •         |         |                           |
| ADV >                  | CPF *                 | -                             |                     | ,,,,,,,,,,,,,,,,,,,,,,,,,,,,,,,,,,,,,,, |           |         |                           |
| RENACH                 |                       |                               |                     |                                         |           |         |                           |
| Turmas 🕨               |                       |                               |                     |                                         |           |         |                           |
| Gerenciar Alunos       |                       |                               |                     |                                         | S CANCE   | AR Q.P  | ESQUISAR                  |
| Jsuários 🕨             | - Resultado           | da Pesquisas –                |                     |                                         | •         |         |                           |
| Consulta Cadastral     | SELEC                 | CIONAR / TIRAR                | SELEÇÃO             |                                         |           |         |                           |
| Consulta de Transações | Imprimir<br>Boleto de | Nome                          | CPF                 | Tipo de Processo                        | Categoria | Horário | Ações                     |
|                        | ODDDIAVA              |                               |                     |                                         |           |         |                           |
| Código de Acesso       |                       | TESTE ACCB                    | 537.932.038-40      | Primeira Habilitação                    | В         | 08:00   | <b>*</b>                  |

- 5. É necessário clicar sobre a lixeira para excluir.
- 6. O sistema apresentará uma mensagem questionando se realmente deseja Cancelar.

| SP Inv                                                  | este SF<br>Confirma o car<br>candidato?      | ao.e-cnhsp.sp.gov.br diz:<br>icelamento do agendamento de exa | ×<br>me prático deste       |           |          | RNO DO ESTADO<br>E SÃO PAULO |
|---------------------------------------------------------|----------------------------------------------|---------------------------------------------------------------|-----------------------------|-----------|----------|------------------------------|
| Banca *<br>B<br>CPF *                                   | ,                                            |                                                               | OK Cancelar                 | ¥         |          |                              |
|                                                         |                                              |                                                               |                             |           |          |                              |
|                                                         |                                              |                                                               |                             |           | ELAR Q.P |                              |
|                                                         |                                              |                                                               | Excluir                     | •         |          | ESQUISAR                     |
| Resultado                                               | o da Pesquisas —<br>CIONAR / TIRAR S         | ELEÇÃO                                                        | Excluir                     |           |          | ESQUISAR                     |
| Resultado<br>SELE<br>Imprimir<br>Boleto de<br>Avaliação | o da Pesquisas —<br>CIONAR / TIRAR S<br>Nome | ELEÇÃO<br>CPF                                                 | Excluir<br>Tipo de Processo | Categoria | Horário  | Ações                        |

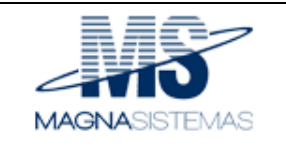

#### 2.8 Vagas Remanescentes

Após finalizar o horário de Agendamento, a CFC poderá utilizar VAGAS que outras CFCs não utilizaram.

Na funcionalidade "Vagas Remanescentes" o Agendamento é feito um por um.

#### <u>É DIFERENTE</u>!!!

No período de Agendamento é possível Agendar para vários Candidatos em um único clique.

#### 2.9 Ajuste automático de Vagas (Calculadora de Vagas).

O sistema, proporcionalmente (%), ajustará a Quantidade de Vagas para as CFCs, podendo aumentar ou diminuir, veja alguns exemplos:

- CFC inativa, nesse caso, as demais CFCs que são da mesma BANCA, ganharão Vagas.
- Nova CFC, nesse caso, as demais CFCs que são da mesma BANCA, perderão Vagas.
- BANCA aumentou sua capacidade, nesse caso, todas as CFCs que pertencem aquela BANCA ganharão Vagas.
- BANCA diminuiu sua capacidade, nesse caso, todas as CFCs que pertencem aquela BANCA perderão Vagas.

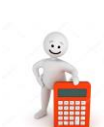

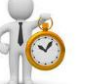

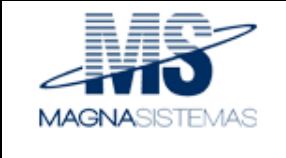

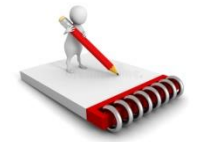

## Anotações:

Confidencial

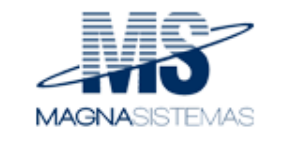

Confidencial

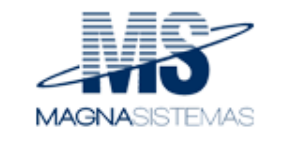

Confidencial